# C515 User Guide

C515 GNSS Receiver Quick Guide

# JPS surveying and mapping

Keep this manual safe for reference and future maintance

# **1、GNSS Receiver**

# 1.1 C515 Description

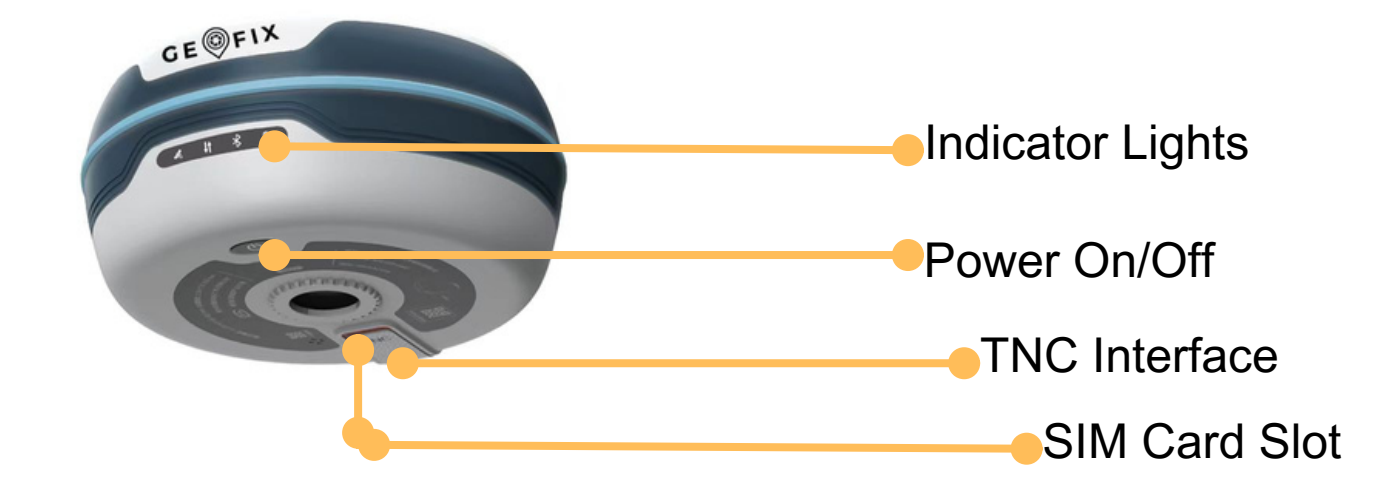

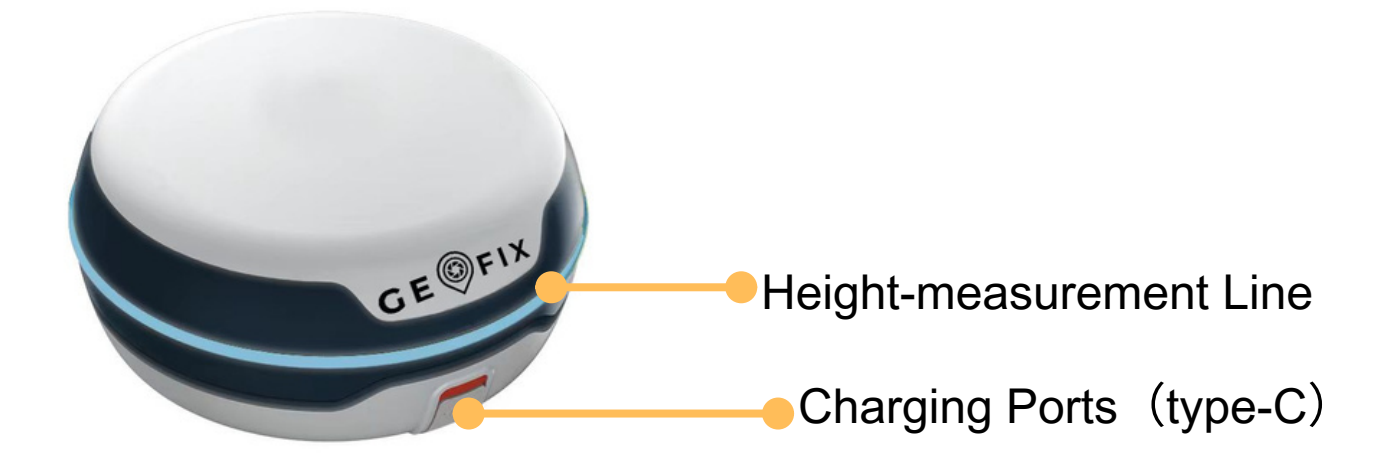

# **1.2 Indicator Light**

| Indicato<br>rs | color     | Description                                                                                                    |
|----------------|-----------|----------------------------------------------------------------------------------------------------|
| Power          | green&red | Green light on: power 30%-100%<br>Green light flashing: power<br>10%-30%<br>Red light flashing:power<10%<br>Red light on: charging                                                                                                    |
| Satellite      | green&red | Light off: no stars found<br>Red light flashing: few stars<br>found<br>without positioning<br>Green light flashing: effective<br>positioning but don't get fixed                                                                        |
| Data link      | green&red | Green light flashing: data<br>transmission<br>Red light flashing: recording static<br>Red and green lights flash<br>alternately:<br>record static and transmit data<br>Green light on: fixed<br>Red light on:GNSS mainboard<br>abnormal |
| Bluetoot<br>h  | blue      | Light off: no connection<br>Light on: being connected<br>Flashing: being connected and<br>downloading differential data                                                                                                    |

# **1.3 Self-test Function**

The self-test is used to examine whether each module of the receiver is working healthily. When the instrument is working abnormally, you can use the self-test function to test the receiver.

Operating instruction:

Two short press plus a long press until a long beep sound is heard, the instrument will begin the self-test process. If there is nothing wrong with the machine, there will be two short beep as a reminder, otherwise, the warning alarm will sound for a longer period of time.

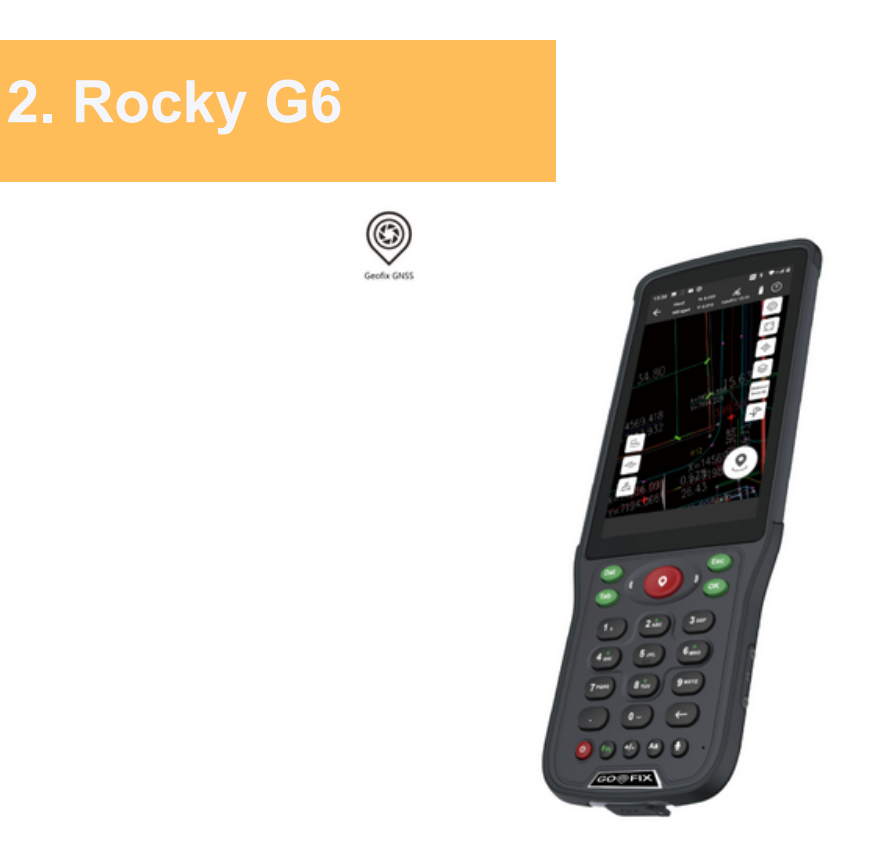

# 2.1 Red Positioning Button

a.Turn on the Geofind: You can directly turn on the Geofind by pressing the red button when the controller is powered on;b. Measuring: When the Geofind is in the survey or stakeout interface, press the red button to collect and store the data.( 1st press for gathering data, 2nd press for confirming the storage coordinates.)

### 2.2 Dat Button

a. Show point database. The Dat button is connected to the point database when doing survey or stakeout work. The Dat button coordinated with the red positioning button makes possible a fast and direct interaction between measuring and stakeout work.

b. Open the output folder. Press the Dat button can get quick access to the data output folder once the user logs out the Geofind.

# 2.3 Fn Button

The Fn button is used to switch the working mode of the key 2,4,6,8: Direction control mode / Digital mode. When the Fn button is activated, there will be a start prompt at the top of the controller.

# 3、 Guide For Outdoor Surveying

The following instructions are easy-to-follow tips for new surveyors. For detailed guidance, please read the user manuals. (Note: The manuals can be downloaded on the official website: alpha-surveying.com)

3.1 General Working Process Of Base & Rover:

(1) Set up the base.

(2) Open the controller and Geofind, connect them to the base station in a new project and set the parameters of the coordinate system and base station for sending differential data.

(3) Connect the controller to the rover and prepare it for receiving differential signals from the base and getting the fixed solution.

(4) Move the rover to a certain place in the measurement area to find out the original coordinates of the place. Calculate and apply the transfer parameters. (5) Go to another known point to check whether the coordinates are right after coordinate transformation.

(6) Start the work.

\*If the start-up coordinate or the position of the base station change, you need to perform a maker point calibration process.

(7) Finish the work and export the data file as required.

3.2 Detailed operation instructions of RTK:

#### 3.2.1 Set up the base

Set up the base, and install the UHF antenna when using the radio mode. Press the power button to turn on the receiver, and wait for the base to target the satellite.

When the controller is connected to the reference station, click [Device]-[Base] to select the configuration set required in the measurement work.

| UHF1(Base)           |                       |
|----------------------|-----------------------|
| Base ID:01           | Diff Mode:RTCM3.2     |
| Single Point         | Disable PPK           |
| Internal Radio       | Protocol:TrimMask III |
| Power:High           | Frequency:438.125     |
| network(Base)        |                       |
| Base ID:01           | Diff Mode:RTCM3.2     |
| Single Point         | Disable PPK           |
| Device Internet      | Connect Mode:NTRIP    |
| IP:122.13.16.137     | Server Port:6060      |
| Base access point:A0 | 2423102344571         |

Requirements of the place you set up the base:

a. Cut-off angle larger than 15 degrees; Open area without large obstructions.

b. No electromagnetic interference(No microwave stations, radar stations, or cell phone tower within 200 meters; And no power lines within 50 meters.)

c. Base station should be set up in higher places. There should be no large obstructions between the base and the rover or the differential data transmission distance would be shorter.

\*Normally, it is recommended to set up the base stations in open areas or on the top of high buildings.

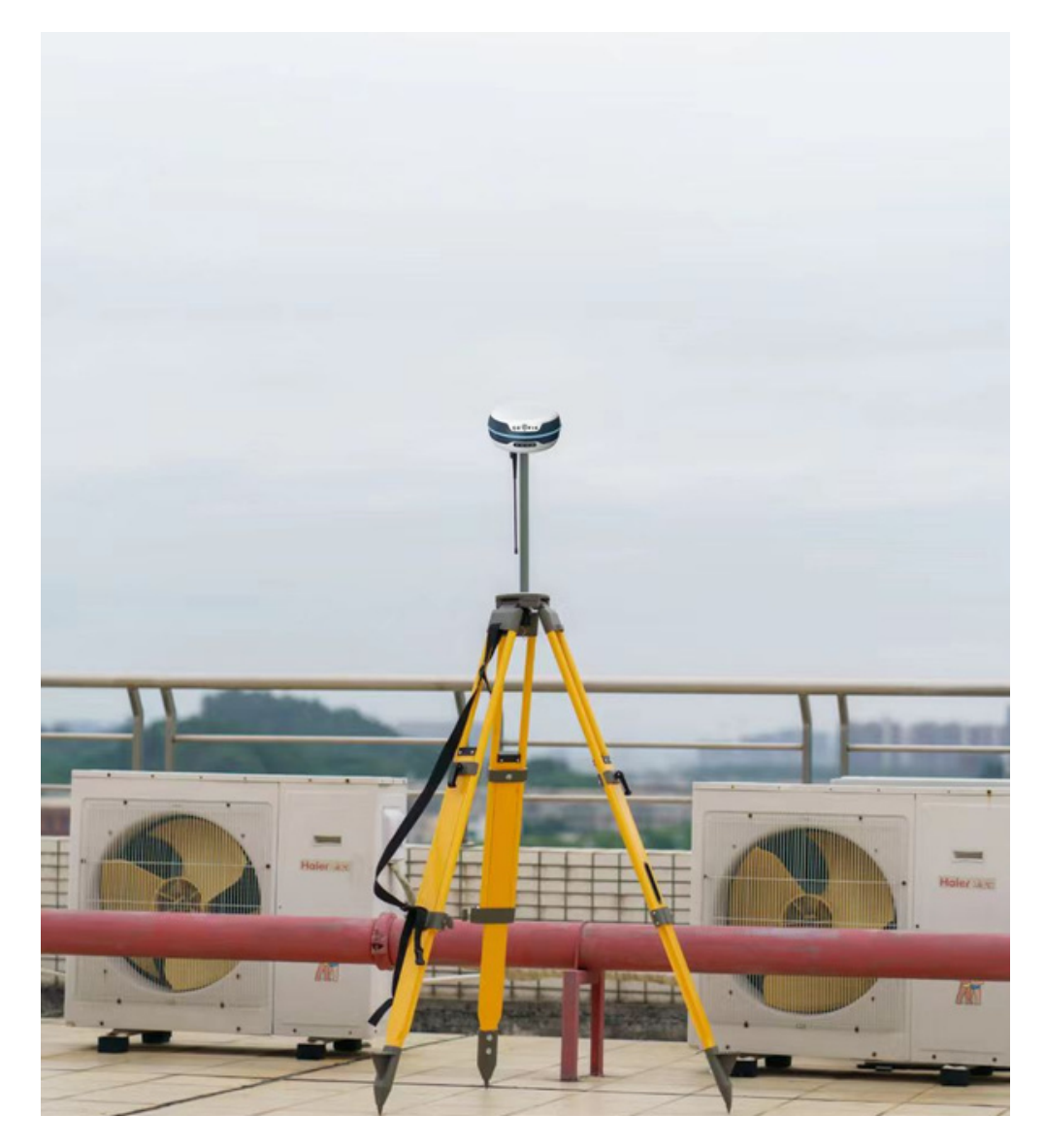

\*E.g. Base station set at the top of a building

### 3.2.2 Create A New Project

Open the Geofind, select [Project]-[Project manager]-[New] and then name the new project;

Select the coordinate system in the "Coordinate systems parametres" to confirm the new project in the new interface.

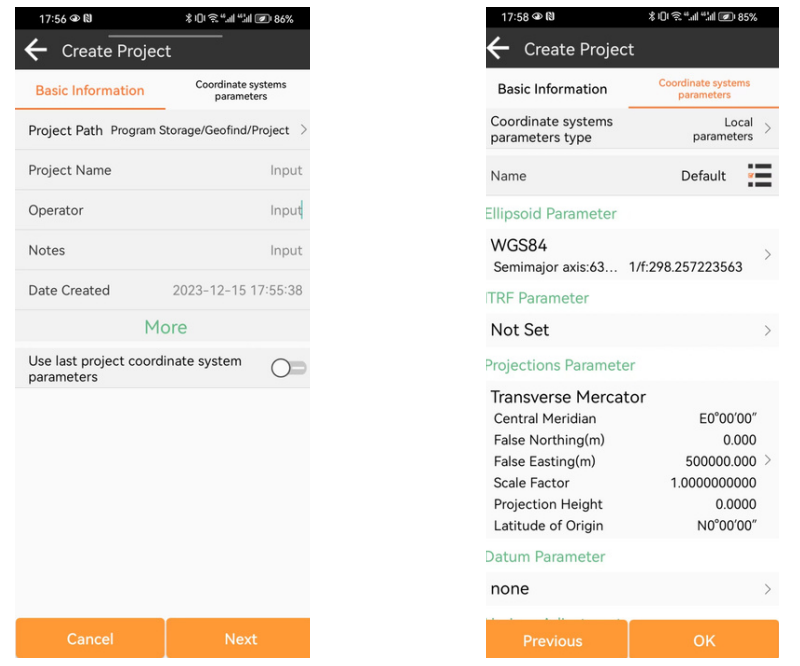

Click the Projection Parameter button to get the local central meridian in the Projection interface of the Coordinate system setting. Then go back and click [OK] to keep the settings.

| 18:14 @ 🕅                             | ≵ []। ゑ " ": @) 83%              |
|---------------------------------------|----------------------------------|
| ← Project Deta                        | ails                             |
| Basic Information                     | Coordinate systems<br>parameters |
| Coordinate systems<br>parameters type | Local > parameters               |
| Name                                  | CGCS2000                         |
| Ellipsoid Parameter                   |                                  |
| CGCS2000<br>Semimajor axis:63         | ) 1/f:298.257222101              |
| ITRF Parameter                        |                                  |
| Not Set                               | >                                |
| Projections Parame                    | ter                              |
| Transverse Merca                      | ator                             |
| Central Meridian                      | E0°00'00"                        |
| False Northing(m)                     | 0.000                            |
| False Easting(m)                      | 500000.000 >                     |
| Scale Factor 1.0000000                |                                  |
| Projection Height                     | 0.0000                           |
| Latitude of Origin N0°00′00″          |                                  |
| Datum Parameter                       |                                  |
| Datamiralameter                       |                                  |
| none                                  | >                                |
| none                                  | >                                |

| 18:18 @ N          | \$ IDI 🗟 ".ill ".ill 💌 83% |
|--------------------|----------------------------|
| + Projection Pa    | ara                        |
| Projections Mode   | Transverse Mercator        |
| Central Meridian   | E0°00′00″                  |
| False Northing     | 0                          |
| False Easting      | 500000                     |
| Scale Factor       | 1                          |
| Projection Height  | 0                          |
| Latitude of Origin | N0°00′00″                  |
|                    |                            |
|                    |                            |
|                    |                            |
|                    |                            |
|                    |                            |
|                    |                            |
|                    |                            |
|                    | эк                         |

## 3.2.3 Connection Between Controller And Receiver

Click[Device]-[Connect], then search for corresponding serial number to connect the receiver.

| Communication  Device manufacturer  GEOFIX  Model Type  RTK(C606/C808)  Connection type  Bluetooth  Device Para  HLR23030057  00:1B:10:16:EB:C4                                                                                                    | Communication       GEOFIX       >         Device manufacturer       GEOFIX       >         Model Type       RTK(C606/C808)       >         Connection type       Bluetooth       >         Device Para       UO11B:10:16:EB:C4       > | Communication       GEOFIX       >         Device manufacturer       GEOFIX       >         Model Type       RTK(C606/C808)       >         Connection type       Bluetooth       >         Device Para       00:1B:10:16:EB:C4       > | 10:59 🚉 🕶 ወ 🕅              | *미 종 #네 "네 @ + 46% | - |
|----------------------------------------------------------------------------------------------------|----------------------------------------------------------------------------------------------------|----------------------------------------------------------------------------------------------------|----------------------------|--------------------|---|
| Device manufacturer     GEOFIX     >       Model Type     RTK(C606/C808)     >       Connection type     Bluetooth     >       Device Para      >       00:1B:10:16:EB:C4     0                                                                                                    | Device manufacturer     GEOFIX     >       Model Type     RTK(G606/C808)     >       Connection type     Bluetooth     >       Device Para      >       MLR23030057     00:1B:10:16:EB:C4     >                                         | Device manufacturerGEOFIX>Model TypeRTK(Gc06/C808)>Connection typeBluetooth>Device Para●HLR2303005700:18:10:16:EB:C4>                                                                                                    | $\leftarrow$ Communication | ŝ.                 |   |
| Model Type     RTK(C600/C600)     >       Connection type     Bluetooth     >       Device Para         Image: Para state state sta | Model Type     RTK(C606/C808)     >       Connection type     Bluetooth     >       Device Para     Oo:1B:10:16:EB:C4     >                                                                                                    | Model Type     RTK(C600/C600)     >       Connection type     Bluetooth     >       Device Para     00:1B:10:16:EB:C4     >                                                                                                    | Device manufacturer        | GEOFIX             | > |
| Connection type     Bluetooth     >       Device Para     00:1B:10:16:EB:C4     >                                                                                                    | Connection type     Bluetooth     >       Device Para     00:1B:10:16:EB:C4     >                                                                                                    | Connection type     Bluetooth     >       Device Para     00:1B:10:16:EB:C4     >                                                                                                    | Model Type                 | RTK(C606/C808)     | > |
| Device Para<br>* HLR23030057<br>00:1B:10:16:EB:C4                                                                                                    | Device Para       HLR23030057     00:1B:10:16:EB:C4                                                                                                    | HLR23030057 >                                                                                                    | Connection type            | Bluetooth          | > |
| HLR23030057 ><br>00:1B:10:16:EB:C4                                                                                                    | * HLR23030057 > 00:18:10:16:EB:C4                                                                                                    | * HLR23030057 > 00:18:10:16:EB:C4                                                                                                    | Device Para                |                    |   |
|                                                                                                    |                                                                                                    |                                                                                                    | * HLR23030057              | 00:1B:10:16:EB:C4  | > |
|                                                                                                    |                                                                                                    |                                                                                                    |                            |                    |   |
|                                                                                                    |                                                                                                    |                                                                                                    |                            |                    |   |
|                                                                                                    |                                                                                                    |                                                                                                    | Conne                      | ct                 |   |

1)Click [Device Para]

2 Choose the corresponding

Geofix device.

③ Click[device name] to connect the

instrument

### 3.2.4 Setting Rover Mode

After bluetooth connectivity, click [Device]- [Rover Mode]. The settings are as follows according to the datalink mode:

[Built-in Radio] click [Rover]-[Data Link:Internal Radio], Click [ Apply] to open the built-in radio. After setting, the data link indicator light on the recriver flashes once per second, indicates that differential data is received normally.

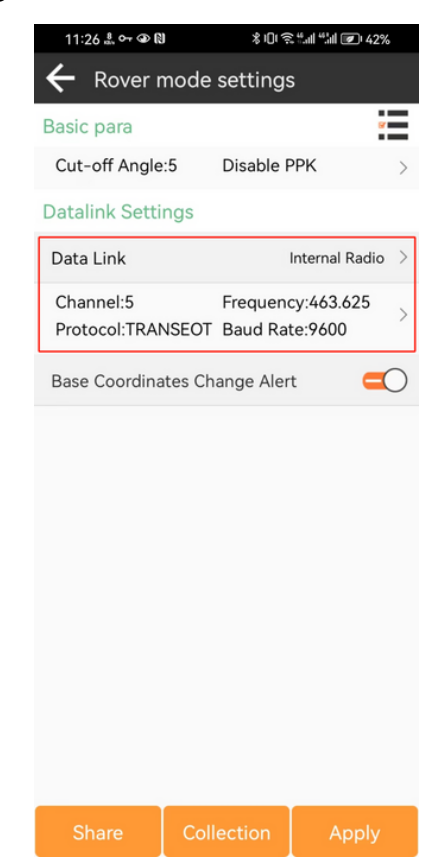

[Network of the instrument] The mode is connected to the Internet by the Device Internet. As for the data link, select the Device Internet, connection mode

| 11:42 🛴 🕶 👁 🕅                 | 1 *03            | £ ".⊪l ".hll 💌 139% |  |  |
|-------------------------------|------------------|---------------------|--|--|
| Rover mode settings           |                  |                     |  |  |
| asic para                     |                  | *                   |  |  |
| Cut-off Angle                 | :5 Disable F     | РРК >               |  |  |
| atalink Setti                 | ngs              |                     |  |  |
| ata Link                      | D                | evice Internet >    |  |  |
| Connect Mod                   | e:NTRIP          |                     |  |  |
| P:                            | Server Po        | ort:6060 >          |  |  |
| Jser:                         | Password         | d:*****             |  |  |
| ountPoint S                   | ettings          | Get                 |  |  |
| 1ountPoint                    |                  | >                   |  |  |
| hone interne                  | t access         | $\bigcirc$          |  |  |
| lase Coordina<br>lease close) | ates Change Aler | t(VRS O             |  |  |
|                               |                  |                     |  |  |
| Share                         | Collection       | Apply               |  |  |

As for the CORS setting, provider choose "custom"type the right IP address and ports, username and password first and then click [GET MOUNT Setting] to connect to the network. Pick the correct mount point and click [Apply] to begin using the network. Wait for the initialization process of the rover. The datalink light on the receiver is green and flashes once per second, indicating that the receiver is able to receive differential

| 13:08 🏭 み 👁 🕅 🕺 常山 😤 北川 🖅 32% |          |  |
|-------------------------------|----------|--|
| 🗲 Parameter Se                | ttings   |  |
| Device Internet               |          |  |
| Connect Mode                  | NTRIP >  |  |
| CORS Settings                 | ~        |  |
| IP >                          | Input    |  |
| Port                          | 6060 ×   |  |
| User                          | Input    |  |
| Password                      | 0        |  |
| Network mode                  | sim $>$  |  |
| APN Settings                  | <b>6</b> |  |
| Name                          | Input    |  |
| User                          | Input    |  |
| Password                      | 0        |  |
|                               |          |  |
|                               |          |  |
| 0                             | IK       |  |
|                               |          |  |

[Network of the phone] Insert the SIM card into the phone, and select PHONE Internet in the data link, the same way as setting network for the instrument. In general, when the rover gets differential solution and fixed solutions successfully, it is suggested that the rover has been set up.

## 3.2.5 Calculating Transformation Parameters

Taking four parameters as an example, the operational steps are as follows::

1、Get fixed solution by setting the mobile station properly. Click [Survey]- [Point survey] to get the coordinates of two known controlling points.

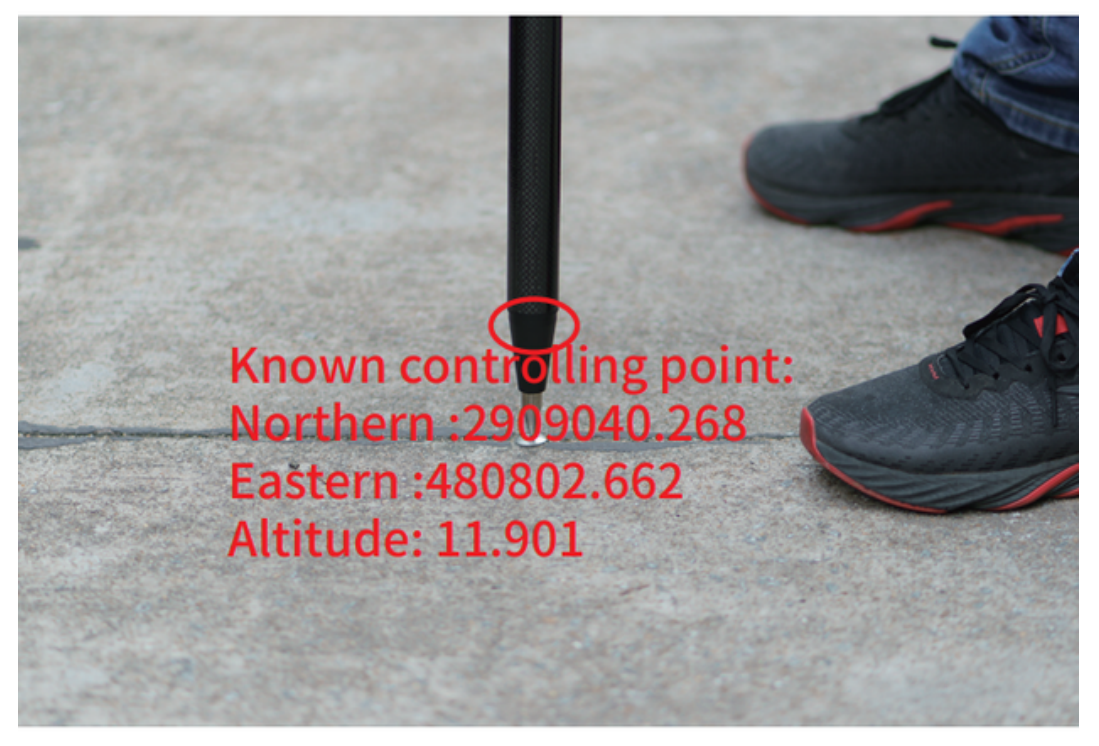

Looking for the two already-known control points

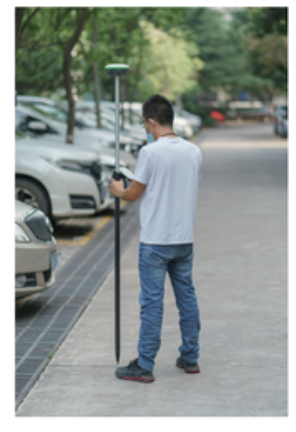

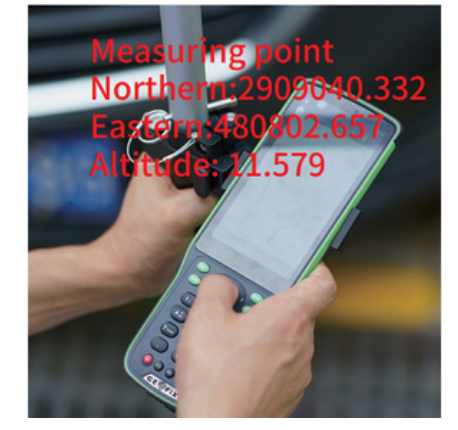

Measuring the point to get its coordinates

2、Click [Project]-[Localization]-[Add] (bottom left) and input the coordinates of the control point and the measuring point.

| \$101\$"I |
|-----------|
|           |
|           |
| s         |
|           |
|           |
|           |
|           |
|           |
|           |
|           |
|           |
|           |
|           |
|           |
|           |
|           |

3、Repeat the above operation and add another point. When two points are recorded, the coordinate calculation can be done. Then switch back to the transformation parameters interface and you will get the transformation parameter results. When there are 3 or more points in the calculation, users can not only check the horizontal or altitude accuracy, but also take a quick look at the accuracy of transformation parameters in the calculation result interface.

| 17:37 🛞                                     | (2) (1) (2) (2) (2) (2) (2) (2) (2) (2) (2) (2 |  |  |  |
|---------------------------------------------|------------------------------------------------|--|--|--|
| ← Localization parameter calculation result |                                                |  |  |  |
| Semimajor axis:6378.                        | . 1/1:298.257222101                            |  |  |  |
| Projections Paramete                        | r                                              |  |  |  |
| Transverse Mercat                           | or                                             |  |  |  |
| Central Meridian                            | E123°00'00"                                    |  |  |  |
| False Northing(m)                           | 0.000                                          |  |  |  |
| False Easting(m)                            | 500000.000                                     |  |  |  |
| Scale Factor                                | 1.000000000                                    |  |  |  |
| Projection Height                           | 0.0000                                         |  |  |  |
| Latitude of Origin                          | N0°00′00′                                      |  |  |  |
| Horizon Adjustment                          |                                                |  |  |  |
| Horizontal Adjustn                          | nent(TGO)                                      |  |  |  |
| Translate Northing(m)                       | 3452085.706179                                 |  |  |  |
| Translate Easting(m)                        | 370468.230374                                  |  |  |  |
| Rotation                                    | 0°00'00.0000'                                  |  |  |  |
| Scale                                       | 1                                              |  |  |  |
| Original Northing(m)                        | 3452085.727875                                 |  |  |  |
| Original Easting(m)                         | 370468.257031                                  |  |  |  |
| Vertical Adjustment Parameter               |                                                |  |  |  |
| Vertical Adjustmer                          | nt(TGO)                                        |  |  |  |
| Adjustment Constant                         | (m) 0                                          |  |  |  |
| North Slope(ppm)                            | -248571.677372                                 |  |  |  |
| East Slope(ppm)                             | -306733.413181                                 |  |  |  |
| Original Northing(m)                        | 3452085.727875                                 |  |  |  |
| Export Report                               | Apply                                          |  |  |  |
|                                             |                                                |  |  |  |

0 2 

# 3.2.6 Data Exporting

When the measuring work is finished, the results can be exported in the format that caters to the needs of the surveyor by clicking [project]-[export data]. The export process is as follows.

a. Connecting the controller to a computer by Type-C cable. Set USB computer connection to MTP mode. The computer will read the U disk mode in the controller, open and copy the recorded results on the computer.
Note: Users need to export the results from the app to the controller before connecting the controller to a computer by USB.

b. When the recorded results have been exported to the controller, a share prompt will show up for users to send the results to a computer by wireless methods through WeChat, QQ, or Bluetooth.

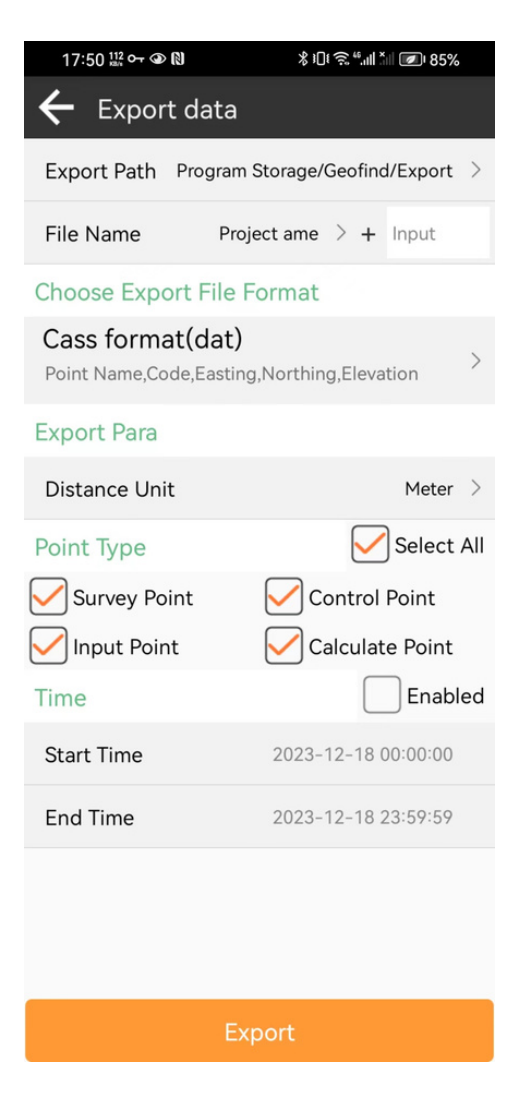

### 3.2.7 Point calibration

When the startup coordinates or position of the base station has changed, users have to find a known measuring point in the original measuring area for calibration if they still employ the original transformation parameters.

# 4、 Tilt compensation

C515 with the inertial navigation system is able to offer accurate inertial measurement in real-time even in the condition of high inclination or in highly dynamic situations.

### 4.1 Turn on/off the tilt compensation

When the rover gets the fixed solution, the measurement or stakeout interface will display a turn on/off button. You can press the button to turn on/off the function.

When the system is on, complete the initialization process according to the pop-ups.

### 4.2 Initialization of the INS

The inertial navigation system for measuring needs to be reset or initialized when it encounters situations such as inversion or intense shaking. You can complete the initialization process following the popups

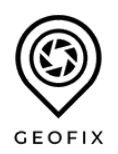

YIWU GEOFIX GNSS CO., Email: info@geofix.top Web: www.geofix.top Edition: 202312